All of the world's major donors have agreed to publish their data in the **International Aid Transparency Initiative** (IATI) format, and in turn many of them require grantees and recipients to report back to them in IATI format. DevResults supports one-click exporting of data in the IATI format. The XML file that's generated can be published to the IATI Repository, used for reporting to funders, or shared with other organizations.

To get set up with IATI exports, your site administrator will need to:

- Edit Program Settings to define your IATI organization information
- Link your existing Status Options to a relevant IATI status
- Link your existing Partner Types to relevant IATI Organization roles
- Review configuration of activities and geographies to ensure they have all required IATI fields completed

Once those steps are complete, you can **generate an export from any Activity Reporting Period** or for **multiple activities in a reporting period**.

# Configuring your Site for IATI Exports

#### **Program Settings Organization Configuration**

Before completing these steps, be sure you have an **IATI Organisation Identifier**. This is a combination of the namespace code and the base identifier issued by the registry. If you're unsure of your IATI organisation identifier, check with the registry.

Someone with **View and Edit** permissions on **Program Settings** will need to make the initial configuration choices for your site's IATI exports. To do so, go to **Administration > Program Settings**. On the Program Settings page, complete the **IATI** section:

| DevResults   Kate's World<br>Kate's Test Site                                                                                                    | Quick search Q 2 Help                                                                                                    |
|----------------------------------------------------------------------------------------------------|----------------------------------------------------------------------------------------------------|
| Dashboard Activities Results Calendar Documents Photos Administration                                                                                                    |                                                                                                    |
| Home  Administration  Configuration  Program Settings                                                                                                    |                                                                                                    |
| Program Settings                                                                                                    |                                                                                                    |
| Login Message Message that will be displayed on the login page (optional).                                                                                                    | а артиська<br>артиан (Nepali)<br>Українська (Ukrainlan)                                                                                                    |
| Branding                                                                                                    | Features                                                                                                    |
| Lor best registered by the organization of the organization of the organiza | You may turn off features that won't be needed by this program.  Awarding Organizations  Awarding Organizations  Cuberdar  Calendar  Data Table Row Locking  Discussions  Document Library  Multiple Funding Sources  Multiple Results Frameworks  Performance Photo Library  Photo Library |
| Fiscal Year Calendar Year January 1 C Add fiscal year                                                                                                    |                                                                                                    |
| IATI                                                                                                    |                                                                                                    |
| Identifier IATI organization identifier                                                                                                    |                                                                                                    |
| Organization Type                                                                                                    |                                                                                                    |
| () DevResults                                                                                                    | ✓ Done                                                                                                    |

The **Identifier** is the Organization identifier provided you by IATI.

The **Organization Type** is the **IATI Organisation Type** that best matches your organization.

#### Link Status Options to Appropriate IATI Status

Each Activity Status Option in your DevResults site must have a relevant IATI status defined for it. To make this change, go to **Administration > Status Options**.

| DevResul<br>Kate's                                                                                                  | its   Kate's World<br>: Test Site                                     |                                                                                              |                                                                  | Quick search Q 🛛 😯 Help                                                      |   |
|----------------------------------------------------------------------------------------------------|-----------------------------------------------------------------------|----------------------------------------------------------------------------------------------|------------------------------------------------------------------|------------------------------------------------------------------------------|---|
| Dashboard Ac                                                                                                    |                                                                       | Administration                                                                               |                                                                  |                                                                              |   |
| Home · Administration                                                                                               | on * Configuration * Program Settings                                 | People<br>Users<br>Organizations<br>Partner Types                                            |                                                                  |                                                                              |   |
| Program Inform                                                                                                    | nation                                                                |                                                                                              | lforma                                                           | tion                                                                         |   |
| Program Name                                                                                                    | Kate's Test Site                                                      | Geography<br>Locations<br>Administrative Divisions<br>Man Overlays                           | or Region                                                        | Bosnia and Herzegovina                                                       |   |
| Organization                                                                                                    | DevResults                                                            |                                                                                              | ntry Code                                                        | BA: Bosnia and Herzegovina                                                   | • |
| Web Address                                                                                                    | kate.devresults.com                                                   | Performance<br>Units<br>Disaggregations                                                      | Currency                                                         | USD (United States dollar)                                                   | • |
| Program<br>Description                                                                                              | Paragraph-length description of this program (optional).              |                                                                                              | Currency                                                         | USD (United States dollar)                                                   |   |
| Planned Budget<br>Security                                                                                          |                                                                       | Configuration<br>Program Settings<br>Budget Categories<br>Exchange Rates<br>Excome Templates | anguages<br>be able to<br>ong these<br>s for using<br>is system. | Grandine States Joury     Grandy Search     Grandy     Grandy     Portuguese |   |
| Enable SSL                                                                                                    | Encrypt all communication when users access DevResults (mo<br>slower) |                                                                                              | anguages                                                         | العربية (Arabic)<br>中                                                        |   |
| Login Message                                                                                                    | Message that will be displayed on the login page (optional).          | Sectors Status Options Checklist Templates                                                   | नेपाली (Nepali)<br>УкраІнська (Ukrainian)                        |                                                                              |   |
| Branding                                                                                                    |                                                                       |                                                                                              | s                                                                |                                                                              |   |
| Logo<br>For best results,<br>upload a png file<br>with a white or<br>transparent<br>background with<br>solid colors | Upload logo                                                           | Change History<br>Custom Queries<br>System Announcements<br>Text Translations                | turn off fe<br>ting Organ<br>et<br>dar<br>cklists                | atures that won't be needed by this program.<br>Jizations                    |   |
|                                                                                                    |                                                                       | ☑ Dati                                                                                       | a Table Row                                                      | Locking                                                                      |   |

The Status Options screen shows all the defined Statuses for your site's Activities.

|             | DevResults   Ka<br>Kate's Tes |               |             |        |                |  | Quick search | . Q. | ? Help | 1      |
|-------------|-------------------------------|---------------|-------------|--------|----------------|--|--------------|------|--------|--------|
| Dash        |                               |               |             |        | Administration |  |              |      |        |        |
| Home        | Administration +              | Configuration | Status Opti | ons    |                |  |              |      |        |        |
|             |                               | Status        | IATI        | Status |                |  |              |      |        |        |
| 1           | Proposal                      |               |             |        |                |  |              |      |        |        |
| \$          | Not Started                   |               |             |        |                |  |              |      |        |        |
| \$          | Active                        |               |             |        |                |  |              |      |        |        |
| \$          | Suspended                     |               |             |        |                |  |              |      |        |        |
| \$          | Terminated                    |               |             |        |                |  |              |      |        |        |
| \$          | Completed                     |               |             |        |                |  |              |      |        |        |
|             | Click to add                  |               |             |        |                |  |              |      |        |        |
|             |                               |               |             |        |                |  |              |      |        |        |
| <b>()</b> I | DevResults                    |               |             |        |                |  |              |      | •      | ✓ Done |

On the Status Options screen, use the dropdown in the IATI Status column to designate the appropriate IATI Status for each of your Activity Status Options. Review **IATI's Status Descriptions** for further guidance.

| Dash | DevResult<br>Kate's                | s   Kate's World<br>Test Site | Calendar Dori                                                  | ments Photos         | Administration |
|------|------------------------------------|-------------------------------|----------------------------------------------------------------|----------------------|----------------|
| Home | <ul> <li>Administration</li> </ul> | on Configuration              | Status Options                                                 |                      |                |
|      |                                    | Status                        | IATI Status                                                    |                      |                |
| \$   | Proposal                           |                               | Pipeline/                                                      |                      |                |
| \$   | Not Started                        |                               | Pipeline/                                                      |                      |                |
| \$   | Active                             |                               | Impleme                                                        |                      |                |
| \$   | Suspended                          |                               | Suspend                                                        |                      |                |
| \$   | Terminated                         |                               | Select a 🔻                                                     |                      |                |
| \$   | Completed                          |                               | Select a typ                                                   | e                    |                |
|      | Click to add                       |                               | Implement<br>Completion<br>Post-comp<br>Cancelled<br>Suspended | ation<br>i<br>ietion |                |

#### Link Partner Types to Appropriate IATI

## **Organization Roles**

Each Partner Type in your DevResults site must have a relevant IATI **organization role** defined for it. To make this change, go to **Administration > Partner Types**.

| DevResults   Kate's World<br>Kate's Test Site           |                                |                                  |     |         |            |          |        |                    | Quick search             | ۹            | ? Help             |      |
|---------------------------------------------------------|--------------------------------|----------------------------------|-----|---------|------------|----------|--------|--------------------|--------------------------|--------------|--------------------|------|
| Dashboard Activities Results Calence                    |                                | Administration                   |     |         |            |          |        |                    |                          |              |                    |      |
| Home 🖻 Activities                                       |                                |                                  |     |         |            |          |        |                    |                          |              |                    |      |
| 4 of 4 activities shown                                 | of 4 activities shown          |                                  | ۹ 💽 |         |            |          |        |                    |                          |              |                    |      |
| ▼ Geography                                             | 0 activities Assign indicators | Groups<br>Geography III Delete   |     |         |            |          |        |                    |                          |              |                    |      |
| > 🔲 Brcko                                               | Name                           |                                  | ode | Ref #   | Start Date | End Date | Status | Primary<br>Contact | Primary Organization     | Partner Type | Awarding Organizat | tion |
| Federacija Bosna i Hercegovina                          | Definitive Data Doing          |                                  |     | 333     | 1 Oct 2014 | 31 Dec 2 | Active | Kate Muell         | Team of Awesomeness      |              |                    |      |
| Repuplika Srpska                                        | Friendly Data Help             |                                  |     | 111     | 1 Oct 2014 | 31 Dec 2 | Active | Kate Muell         | Team of Semi-Awesomeness |              |                    |      |
|                                                         | Test Activity                  | Units                            |     | 00-11-2 | 1 Jan 2017 | 31 Dec 2 | Active |                    |                          |              | Team of Awesomen   | iess |
| > Status                                                | Training Extravaganza          |                                  | N   | 222     | 1 Oct 2014 | 31 Dec 2 | Active | Kate Muell         | Team of Awesomeness      |              |                    |      |
| Framework                                               | 4 activities                   |                                  |     |         |            |          |        |                    |                          |              |                    |      |
| ▼ Tag                                                   |                                | Configuration                    |     |         |            |          |        |                    |                          |              |                    |      |
| Data Data                                               |                                |                                  |     |         |            |          |        |                    |                          |              |                    |      |
| Ec Dev/Livelihoods                                      |                                |                                  |     |         |            |          |        |                    |                          |              |                    |      |
| Social and Economic Development (SED)                   |                                |                                  |     |         |            |          |        |                    |                          |              |                    |      |
| Training                                                |                                |                                  |     |         |            |          |        |                    |                          |              |                    |      |
| ► Staff                                                 |                                |                                  |     |         |            |          |        |                    |                          |              |                    |      |
| Primary organization                                    |                                |                                  |     |         |            |          |        |                    |                          |              |                    |      |
| Awarding organization                                   |                                |                                  |     |         |            |          |        |                    |                          |              |                    |      |
| · Awarding organization                                 |                                |                                  |     |         |            |          |        |                    |                          |              |                    |      |
|                                                         |                                | Change History<br>Custom Quorier |     |         |            |          |        |                    |                          |              |                    |      |
|                                                         |                                | System Announcements             |     |         |            |          |        |                    |                          |              |                    |      |
|                                                         |                                |                                  |     |         |            |          |        |                    |                          |              |                    | _    |
| kate.devresults.com/en/administration/people/organizati | ontypes                        |                                  |     |         |            |          |        |                    |                          |              | 🕀 New Activi       | ty   |

The Partner Types screen shows all defined partner types for your site. These describe the potential relationships you have with the organizations working on your activities.

| Devi<br>Ka   | Results   Kate<br>te's Test S | ' <b>s World</b><br>Site |             |           |        |                   |      |
|--------------|-------------------------------|--------------------------|-------------|-----------|--------|-------------------|------|
| Dashboard    | Activities                    | Results                  | Calendar    | Documents | Photos | Administration    |      |
| Home 🕨 Admin | istration 🕨 F                 | People 🕨 Pa              | rtner Types |           |        |                   |      |
|              |                               |                          | Title       |           |        | IATI Organization | Role |
| Consortium   | Partner                       |                          |             |           |        |                   |      |
| Prime        |                               |                          |             |           |        |                   |      |
| Subgrantee   |                               |                          |             |           |        |                   |      |
| Click to add |                               |                          |             |           |        |                   |      |
|              |                               |                          |             |           |        |                   |      |
|              |                               |                          |             |           |        |                   |      |
|              |                               |                          |             |           |        |                   |      |

Use the dropdown in the IATI Organization Role column to designate the appropriate IATI Organization Role for each of your Partner Types. Review **IATI's Organization Role Descriptions** for further guidance.

| 10000 | DevResults   Kate's World<br>Kate's Test Site |                 |            |                |         |
|-------|-----------------------------------------------|-----------------|------------|----------------|---------|
| Da    | shboard Activities Results                    | Calendar Docume | nts Photos | Administration |         |
| Hom   | e ▶ Administration ▶ People ▶ F               | Partner Types   |            |                |         |
|       |                                               | Title           |            | IATI Organizat | on Role |
|       | Consortium Partner                            |                 |            | Accountable    |         |
|       | Prime                                         |                 |            | Implementing   |         |
| ж     | Subgrantee                                    |                 |            | Select a role  | •       |
|       | Click to add                                  |                 |            | Select a role  |         |
|       |                                               |                 |            | Funding        |         |
|       |                                               |                 |            | Accountable    |         |
|       |                                               |                 |            | Extending      |         |
|       |                                               |                 |            | Implementing   |         |
|       |                                               |                 |            |                |         |
|       |                                               |                 |            |                |         |
|       |                                               |                 |            |                |         |
| _     |                                               |                 |            |                |         |

### **Review Activity and Geography Fields**

In addition to configuring the site overall, the IATI standard requires some fields which DevResults considers optional. For the IATI exports to generate properly, you'll need to make sure these fields are populated:

**Activity Context** or **Activity Objectives** (Activity Overview tab): IATI **requires** either a "General" Activity Description or "Objectives" in the Activity Description. The DevResults export will populate Activity Context into the General type and Activity Objectives into the Objectives type of the IATI Activity Description.

| DevResults<br>Kate's T | l Kate's World<br>Pest Site                                           | Quick search Q                                                                                                    | ? Help        |           |  |  |  |  |
|------------------------|-----------------------------------------------------------------------|----------------------------------------------------------------------------------------------------|---------------|-----------|--|--|--|--|
| Dashboard Activ        | r <mark>ities</mark> Results Calendar Documents Photos Administration |                                                                                                    |               |           |  |  |  |  |
| Home > Activities >    | Definitive Data Doing                                                 |                                                                                                    |               | *         |  |  |  |  |
| Definitive             | e Data Doing                                                          |                                                                                                    |               |           |  |  |  |  |
| Team of Awesom         | eness                                                                 |                                                                                                    |               |           |  |  |  |  |
| Overview Perfor        | mance Budget Geography Checklists Forms Documents Calendar Photo:     | s Discussion                                                                                                    |               | O History |  |  |  |  |
| Reference              |                                                                       | Description                                                                                                    |               |           |  |  |  |  |
| Name                   | Definitive Data Doing                                                 | Context<br>We do definitive things with data.                                                                                                    | _             | - 1       |  |  |  |  |
| Short Name             | DDD Objectives                                                        |                                                                                                    |               |           |  |  |  |  |
| Reference #            | 333                                                                   | Client organizations develop stronger data management practices and deepen their understanding of ways to use d<br>to make the world a better place. | ata           | - 1       |  |  |  |  |
| Code                   | DDD                                                                   | Activity Summary                                                                                                    |               |           |  |  |  |  |
| Details                | -                                                                     | Rey steps that will actrieve the objectives of this activity.                                                                                        |               |           |  |  |  |  |
| Detans                 |                                                                       | Key outcomes anticipated from this activity.                                                                                                    |               |           |  |  |  |  |
| Status                 | Active                                                                | Description of Beneficiaries                                                                                                    |               |           |  |  |  |  |
| Mechanism              | Select                                                                |                                                                                                    |               |           |  |  |  |  |
|                        |                                                                       | Deliverables & Reporting                                                                                                    |               |           |  |  |  |  |
| Dates                  | 1 Oct 2014 - 31 Dec 2020                                              |                                                                                                    |               |           |  |  |  |  |
| Reporting Periods      | 2015 Q1                                                               |                                                                                                    |               |           |  |  |  |  |
| DevResults             |                                                                       | E Delete                                                                                                    | this activity | Done      |  |  |  |  |

**Activity Status** (Activity Overview tab): IATI requires Activities to have an **Activity Status**. Once you've defined the relationship between your Status Options and their IATI Activity Status, verify that the activities you wish to export to IATI have a Status selected.

| DevResults<br>Kate's T | l Kate's World<br>'èst Site                                       |                                                                  |
|------------------------|-------------------------------------------------------------------|------------------------------------------------------------------|
| Dashboard Activ        | ities Results Calendar Documents Photos Administration            |                                                                  |
| Home 🕨 Activities 🕨    | Definitive Data Doing                                             |                                                                  |
| Definitive             | Pata Doing                                                        |                                                                  |
| Team of Awesom         | eness                                                             |                                                                  |
| Overview Perfor        | mance Budget Geography Checklists Forms Documents Calendar Photos | Discussion                                                       |
|                        |                                                                   |                                                                  |
| Reference              |                                                                   | Description                                                      |
| Name                   | Definitive Data Doing                                             | Context                                                          |
|                        |                                                                   | We do definitive things with data.                               |
| Short Name             | DDD                                                               | Objectives                                                       |
| Reference #            | 222                                                               | Objectives of this activity.                                     |
| hererence #            | 333                                                               | Activity Summary                                                 |
| Code                   | DDD                                                               | <i>Key steps that will achieve the objectives of this activi</i> |
|                        |                                                                   | Expected Results                                                 |
| Details                |                                                                   | <i>Key outcomes anticipated from this activity.</i>              |
|                        |                                                                   | Description of Beneficiaries                                     |
| Status                 | Active V                                                          | Brief description of the beneficiaries of this activity.         |
|                        |                                                                   | Deliverables & Reporting                                         |
| Mechanism              | Select 🔻                                                          | Summary of specific deliverables that the partner org            |
| Dates                  | 1 Oct 2014 - 31 Dec 2020                                          |                                                                  |
| Reporting Periods      | 2015 Q1                                                           |                                                                  |

Activity Partner Organization - Partner Type (Activity Overview tab): IATI requires that partner organizations have a designated Organization Role . Once you've defined the relationship between your Partner Types and their IATI Organization Role, verify that the activities you wish to export in IATI have Partner Types assigned to the Partner Organizations.

|            | DevResults   Kate's<br>Kate's Test Si | world<br>ite   |                       |                    |                   |              |            |            |      |       |
|------------|---------------------------------------|----------------|-----------------------|--------------------|-------------------|--------------|------------|------------|------|-------|
| Dashboa    | ard Activities                        | Results        | Calendar D            | Documents          | Photos Adr        | ninistration |            |            |      |       |
| Home 🕨     | Activities 🕨 Definitiv                | ve Data Doir   | Ig                    |                    |                   |              |            |            |      | <br>_ |
| Defi       | Definitive Data Doing                 |                |                       |                    |                   |              |            |            |      |       |
| Team o     | f Awesomeness                         |                | onig                  |                    |                   |              |            |            |      |       |
| Overvie    | ew Performance                        | Budget         | Geography             | Checklists         | Forms Docu        | nents Ca     | lendar Pho | tos Discus | sion |       |
|            | iags 💊 Data                           |                | 8668.6p.17            |                    |                   |              |            |            |      |       |
|            | 🗣 Ec De                               | ev/Livelihoods |                       |                    |                   |              |            |            |      |       |
|            | Social                                | l and Econom   | ic Development (SED)  |                    |                   |              |            |            |      |       |
|            | QAdd a                                | a tag          |                       |                    |                   |              |            |            |      |       |
| <b>D</b> 1 | o : .:                                | _              | _                     | _                  |                   | _            | _          |            |      |       |
| Partne     | r Organization                        |                |                       |                    |                   |              |            |            |      |       |
| Organiza   | ation Info                            |                |                       |                    |                   |              |            |            |      |       |
|            | Partner Organiz                       | ation          | Partner Ty            | /pe                | Primary Cor       | tact         |            |            |      |       |
| \$         | Team of Awesomenes                    | SS             | Prime                 | Kat                | te Mueller        |              | 🖍 Details  |            |      |       |
|            | Click to add                          |                |                       |                    |                   |              |            |            |      |       |
| Mataul     | n vonouto, all data fau               | this activity  |                       | e the first (prime | and auganization  | listed hove  |            |            |      |       |
| Note: I    | n reports, all data for               | this activity  | will be attributed to | o the first (prima | ary) organizatior | listed nere. |            |            |      |       |
| 🌣 Manag    | ge Organizations 🕅 🌣 Mar              | nage Partner   | Types 🗘 🗘 Manage Use  | ers                |                   |              |            |            |      |       |
| _          |                                       | _              | _                     | _                  | _                 | _            | _          |            |      |       |
| Award      | Awarding Organization                 |                |                       |                    |                   |              |            |            |      |       |
| Select a   | Select an organization                |                |                       |                    |                   |              |            |            |      |       |
|            |                                       |                |                       |                    |                   |              |            |            |      |       |
|            |                                       |                |                       |                    |                   |              |            |            |      |       |
|            |                                       |                |                       |                    |                   |              |            |            |      |       |

Administrative Division Code (Administrative Division Details): The IATI standard requires that all geographies be identified with a code called @ref . For Administrative Divisions, we leverage the Code field on the Administrative Division details page. For countries, reference the IATI CountryList for the two-letter codes. For subnational boundaries, reference the geographic list and conventions that make the most sense for your site from here: http://iatistandard.org/202/codelists/GeographicVocabulary/ (if we created your shapes for you, we used GADM shapes for subnational boundaries).

| DevResults<br>Kate's T    | l Kate's World<br>'est Site                               |
|---------------------------|-----------------------------------------------------------|
| Dashboard Activi          | ties Results Calendar Documents Photos Administration     |
| Home 🕨 Administration     | Geography Administrative Divisions Bosnia and Herzegovina |
| Administrative I          | Division                                                  |
| Hierarchy<br>Name<br>Code | Bosnia and Herzegovina                                    |
| Level                     | Bosnia and Herzegovina                                    |
| Entities                  | Brcko                                                     |
|                           | Federacija Bosna i Hercegovina                            |
|                           | Repuplika Srpska                                          |
|                           |                                                           |

**Location Code** (Location Details): The IATI standard requires that all geographies be identified with a **code called @ref**. For Locations, we leverage the **Code** field on the Location details page:

| DevResults   Karo's World<br>Kate's Test Site                                      |                 |                                                       | Quick search | ۹ 🛛   | Help      |
|------------------------------------------------------------------------------------|-----------------|-------------------------------------------------------|--------------|-------|-----------|
| Dashboard Activities Results Calendar Documents Photos Administration              |                 |                                                       |              |       |           |
| Home ▶ Administration ▶ Geography ▶ Locations ▶ Teslić                             |                 |                                                       |              |       |           |
| Teslic Bania Luka Benumlika Smska                                                  |                 |                                                       |              |       |           |
| Location                                                                           | Location Inform | ation                                                 | _            |       | O History |
| Name Tariff                                                                        | Description     | Dataile about this less time                          |              |       |           |
| 162BC                                                                              | beschption      | Details about this location.                          |              |       |           |
| Code 251273093<br>Slovenia žagreb                                                  | Primary Contact | Full name of the primary contact for this location.   |              |       |           |
| Verone Venice Roma                                                                 | Phone           | Telephone number for this location                    |              |       |           |
| Bologna Bosnia and Herzegovina Cratwa                                              | Address         | Street and/or mailing address for this location.      |              |       |           |
| a San Marino Sarajevo Serbia +                                                     |                 |                                                       |              |       |           |
| Map data #2017 GeoBasis-DE/BKG (#2009), Google, Inst. Geogr. Nacional Terms of Use | Mapping         |                                                       |              |       |           |
| You may move the marker to place it precisely.                                     | Tags            | OAdd a tag                                            |              |       |           |
| Latitude 44.6066670000                                                             | Activities      | DDD Definitive Data Doing                             |              |       |           |
| Longitude 17.8600000000                                                            |                 | FDH Friendly Data Help<br>TRAIN Training Extravaganza |              |       |           |
| Q Look up location                                                                 |                 | A Master list of activities                           |              |       |           |
| DevResults                                                                         |                 |                                                       |              | 1 Dek | e 🗸 Done  |

## How Do I Use It: Activity Reporting Period

Go to any Activity Reporting Period. Here, I'm in the 2016 Q1 Reporting Period for the Activity called Definitive Data Doing.

| DevResults   Kate's World<br>Kate's Test Site |                     |                                                              | Quick s        | earch  | •        | ۹                   | 🕜 Hel              | P          | <b>A</b>               |
|-----------------------------------------------|---------------------|--------------------------------------------------------------|----------------|--------|----------|---------------------|--------------------|------------|------------------------|
| Dashboard Activities Results                  | Calendar D          | ocuments Photos Administration                               |                |        |          |                     |                    |            |                        |
| Home / Results / Reporting Periods / 201      | 6 Q1 / Definitive D | ata Doing                                                    |                |        | STATUS   | Ann                 | roved              |            |                        |
| Definitive Data D                             | oina                |                                                              |                |        | 511105   |                     |                    |            |                        |
| 2016 OI   Team of Aurocomono                  | onig                |                                                              |                |        |          |                     |                    |            |                        |
| 2018 QI   Tealli of Awesomenes                |                     | _                                                            |                |        |          |                     |                    |            |                        |
| Indicators Data Tables Narrative              | e Discussion        | Forms                                                        |                |        |          |                     |                    |            |                        |
| 1                                             | Search inc          | icators                                                      |                |        |          |                     | (                  | 2          | <b>\$</b> -            |
| of 11 Indicators shown                        |                     |                                                              |                |        |          |                     |                    |            |                        |
| Data Source                                   |                     |                                                              |                |        |          |                     |                    |            |                        |
|                                               | B This report       | ing period has been certified and its data cannot be edited. |                |        |          |                     |                    |            |                        |
|                                               | Code                | ↑ Indicator                                                  | Data<br>Source | Errors | Comments | Previous<br>Results | Current<br>Results | Target     | %<br>Target<br>Reached |
|                                               | DV-1.1a             | # of backlog tasks completed                                 | Dire           | 1      | 1        |                     | 48                 |            | 0 %                    |
|                                               | DV-1.1b             | # of roadmap projects completed                              | Dire           | 1      | 1        |                     | 3                  |            | 0 %                    |
|                                               | DV-1.2a             | # of new users trained                                       | Data           |        |          |                     | 9                  |            | 0 %                    |
|                                               | DV-1.2b             | % of new users who pass certification exam                   | Form.          |        |          |                     |                    |            | 0 96                   |
|                                               | DV-1.2b_d           | # of new users administered the certification exam           | Data           |        |          |                     | 7                  |            | 0 %                    |
|                                               | DV-1.2b_n           | # of new users certified                                     | Data           |        |          |                     | 5                  |            | 0 %                    |
|                                               | DV-1.3.2a           | # of new videos posted                                       | Dire           |        |          |                     | 0                  |            | 0 %                    |
|                                               | DV-1.4a             | # of new trainers trained                                    | Data           |        |          |                     | 3                  |            | 0 %                    |
|                                               | DV-1.4b             | % of new trainers who pass certification exam                | Form.          |        |          |                     |                    |            | 0 %                    |
|                                               | DV-1.4b_d           | # of new trainers administered the certification exam        | Data           |        |          |                     | 3                  |            | 0 %                    |
|                                               | DV-1.4b_n           | # of new trainers certified                                  | Data           |        |          |                     | 2                  |            | 0 %                    |
|                                               |                     |                                                              |                |        |          |                     |                    |            |                        |
|                                               |                     |                                                              |                |        |          |                     |                    |            |                        |
|                                               | _                   |                                                              |                |        |          |                     |                    |            |                        |
| DevResults                                    |                     |                                                              |                |        |          |                     |                    | <b>~</b> [ | one                    |

Click the gear cog in the upper right:

| DevResults   Kate's World<br>Kate's Test Site<br>Dashboard Activities Results Calen                                                 | dar Documents      | Photos Administration                                            |           | Quick          | search   |          | ۹                   | ? Help                   |                      |
|----------------------------------------------------------------------------------------------------|--------------------|------------------------------------------------------------------|-----------|----------------|----------|----------|---------------------|--------------------------|----------------------|
| Home / Results / Reporting Periods / 2016 Q1 / D                                                                                    |                    |                                                                  |           | STATUS         | 🖬 App    | roved    |                     |                          |                      |
| Definitive Data Donn           2016 Q1   Team of Awesomeness           Indicators         Data Tables         Narrative         Dis | g<br>cussion Forms |                                                                  |           |                |          |          |                     |                          |                      |
| 12 of 12 indicators shown                                                                                                    | Search indicat     | tors                                                             |           |                |          |          |                     | ٩                        | ••                   |
| Data Source                                                                                                    | 6 This reporting   | period has been certified and its data cannot be edited.         |           |                |          |          |                     |                          |                      |
|                                                                                                    | Code               | <b>†</b>                                                         | Indicator | Data<br>Source | Warnings | Comments | Previous<br>Results | Current<br>Results Targe | nt Target<br>Reached |
|                                                                                                    | DV-1.1a            | # of backlog tasks completed                                     |           | Dire           | 1        | 1        |                     | 48                       | 0 %                  |
|                                                                                                    | DV-1.1b            | # of roadmap projects completed                                  |           | Dire           | 1        | 1        |                     | 3                        | 0 %                  |
|                                                                                                    | DV-1.2a            | # of new users trained                                           |           | Dat            |          |          |                     | 9                        | 0.16                 |
|                                                                                                    | DV-1.2b            | % of new users who pass certification exam                       |           | For            |          |          |                     | 71 %                     | 0.16                 |
|                                                                                                    | DV-1.2b_d          | # of new users administered the certification exam               |           | Dat            |          |          |                     | 7                        | 0 %                  |
|                                                                                                    | DV-1.2b_n          | # of new users certified                                         |           | Dat            |          |          |                     | 5                        | 0 %                  |
|                                                                                                    | DV-1.3.2a          | # of new videos posted                                           |           | Dire           |          |          |                     | 0                        | 0 %                  |
|                                                                                                    | DV-1.4a            | # of new trainers trained                                        |           | Dat            |          |          |                     | 3                        | 0 %                  |
|                                                                                                    | DV-1.4b            | % of new trainers who pass certification exam                    |           | For            |          |          |                     |                          | 0 %                  |
|                                                                                                    | DV-1.4b_d          | # of new trainers administered the certification exam            |           | Dat            |          |          |                     | 3                        | 0 %                  |
|                                                                                                    | DV-1.4b_n          | # of new trainers certified                                      |           | Dat            |          |          |                     | 2                        | 0 %                  |
|                                                                                                    | KM-01              | # of training participants who attended Train the Trainers certi | fication  | Dat            |          |          |                     |                          | 0 %                  |
| DevResults                                                                                                    |                    |                                                                  |           |                |          |          |                     | -                        | Done                 |

In the menu that opens, click **Download IATI xml**:

| DevResults   Kate's World<br>Kate's Test Site     |                                                                     |                                                                                                    |            | Quick             | search.           | Q                         | 🛛 Help         |        |  |  |  |
|---------------------------------------------------|---------------------------------------------------------------------|----------------------------------------------------------------------------------------------------|------------|-------------------|-------------------|---------------------------|----------------|--------|--|--|--|
| Dashboard Activities <b>Results</b> Calenda       | ar Documents                                                        | Photos Administration                                                                                                    |            |                   |                   |                           |                |        |  |  |  |
| Home / Results / Reporting Periods / 2016 Q1 / De | finitive Data Doing                                                 |                                                                                                    |            |                   |                   | STATUS 🗹                  | Approved       |        |  |  |  |
| Definitive Data Doing                             | a                                                                   |                                                                                                    |            |                   |                   |                           |                |        |  |  |  |
| 2016 OI   Team of Awesomeness                     | 5                                                                   |                                                                                                    |            |                   |                   |                           |                |        |  |  |  |
| Indicators                                        |                                                                     |                                                                                                    |            |                   |                   |                           |                |        |  |  |  |
| Indicators Data Tables Narrative Disc             | ussion Forms                                                        |                                                                                                    |            |                   |                   |                           |                |        |  |  |  |
| 12                                                | Search indicat                                                      | ors                                                                                                    |            |                   |                   |                           | Q              | Q -    |  |  |  |
| C 01 12 Indicators snown                          |                                                                     |                                                                                                    |            |                   | + Dr              | woload results            | template       |        |  |  |  |
| Data Source                                       |                                                                     |                                                                                                    |            |                   | ± De              | wnload IATI xm            |                |        |  |  |  |
|                                                   | Inis reporting p                                                    |                                                                                                    | O Re       | calculate logic c | hecks             |                           |                |        |  |  |  |
|                                                   | Code                                                                | •                                                                                                    | Indicator  | Data<br>Source    | w <sup>O</sup> Re | uted results              |                |        |  |  |  |
|                                                   | DV-1.1a                                                             | # of backlog tasks completed Dire Colu                                                                                      |            |                   |                   |                           |                |        |  |  |  |
|                                                   | DV-1.1b                                                             | # of roadmap projects completed                                                                                             | Dire       | Co 🗹              | de                |                           |                |        |  |  |  |
|                                                   | DV-1.2a                                                             | DV-1.2a # of new users trained                                                                                              |            |                   |                   |                           | at 🗹 Indicator |        |  |  |  |
|                                                   | DV-1.2b                                                             |                                                                                                    | For        | 🕑 Da              | ta Source         |                           |                |        |  |  |  |
|                                                   | DV-1.2b_d                                                           | d # of new users administered the certification exam Dat.<br># of new users certified Dat.<br># of new users certified Dat. |            |                   |                   |                           |                |        |  |  |  |
|                                                   | DV-1.2b_n                                                           |                                                                                                    |            |                   |                   |                           |                |        |  |  |  |
|                                                   | DV-1.3.2a                                                           | # of new videos posted                                                                                                    |            | Dire              | e Pri             | vious Results             |                |        |  |  |  |
|                                                   | DV-1.4a                                                             | # of new trainers trained                                                                                                   |            | Dat               | e cu              | rrent Results             |                |        |  |  |  |
|                                                   | DV-1.4b                                                             | % of new trainers who pass certification exam                                                                               |            | For               | er la<br>⊡ra      | rget<br>General Described |                |        |  |  |  |
|                                                   | DV-1.4b_d # of new trainers administered the certification exam Dat |                                                                                                    |            |                   |                   |                           |                |        |  |  |  |
|                                                   | DV-1.4b_n                                                           | # of new trainers certified                                                                                                 |            | Dat               |                   |                           | 2              | 0 %    |  |  |  |
|                                                   | KM-01                                                               | # of training participants who attended Train the Trainers cer                                                              | tification | Dat               |                   |                           |                | 0 %    |  |  |  |
|                                                   |                                                                     |                                                                                                    |            |                   |                   |                           |                |        |  |  |  |
| DevResults                                        |                                                                     |                                                                                                    |            |                   |                   |                           |                | ✔ Done |  |  |  |

This will run some quick validation to be sure you've completed all of the necessary steps. If you haven't, the pop-up will throw some warnings telling you what needs fixing. If you've properly configured everything, the pop-up will prompt you to download your XML:

| Dersteilung Karen Werdt<br>Katels Test Site<br>Dersteilung Activities Results Calenda<br>Herer Results Results Site of De<br>Definitiere Data Dologi<br>2016 Q1 (Team of Avresomeness<br>Indicators Calenda | ar Documents F<br>Initive Data Doing<br>)<br>ussion Forms | Download IATI XML file * The activity configuration has been validated and the IATI document is ready for download. Download XML Download XML | Quict | : search | STATUS   | Q C      | <b>?</b> Help |              |
|----------------------------------------------------------------------------------------------------|-----------------------------------------------------------|----------------------------------------------------------------------------------------------------|-------|----------|----------|----------|---------------|--------------|
| 12 of 12 indicators shown                                                                                                    | Search indicato                                           | rs                                                                                                    |       |          |          |          | ۹             | <b>Ø</b> -   |
| Data Source                                                                                                    | 0 This reporting pe                                       | riod has been certified and its data cannot be edited.<br>Indicator                                                                           | Data  | Warnings | Comments | Previous | Current To    | arget Narget |
|                                                                                                    | DV-1.1a                                                   | it of backlos tasks completed                                                                                                    | Dire  | 1        | 1        | Results  | 48            | Reached      |
|                                                                                                    | DV-1.1b                                                   | # of roadmap projects completed                                                                                                    | Dire  | 1        | 1        |          | 3             | 0 %          |
|                                                                                                    | DV-1.2a                                                   | # of new users trained                                                                                                    | Dat   |          |          |          | 9             | 0 %          |
|                                                                                                    | DV-1.2b                                                   | % of new users who pass certification exam                                                                                                    | For   |          |          |          | 71 %          | 0.16         |
|                                                                                                    | DV-1.2b_d                                                 | # of new users administered the certification exam                                                                                            | Dat   |          |          |          | 7             | 0 %          |
|                                                                                                    | DV-1.2b_n                                                 | # of new users certified                                                                                                    | Dat   |          |          |          | 5             | 0 %          |
|                                                                                                    | DV-1.3.2a                                                 | # of new videos posted                                                                                                    | Dire  |          |          |          | 0             | 0 %          |
|                                                                                                    | DV-1.4a                                                   | # of new trainers trained                                                                                                    | Dat   |          |          |          | 3             | 0 %          |
|                                                                                                    | DV-1.4b                                                   | % of new trainers who pass certification exam                                                                                                 | For   |          |          |          |               | 0 %          |
| DV-1.4b_d # o                                                                                                    |                                                           | # of new trainers administered the certification exam                                                                                         | Dat   |          |          |          | 3             | 0 %          |
|                                                                                                    | DV-1.4b_n                                                 | # of new trainers certified                                                                                                    | Dat   |          |          |          | 2             | 0 %          |
|                                                                                                    | KM-01                                                     | # of training participants who attended Train the Trainers certification                                                                      | Dat   |          |          |          |               | 0 %          |
| DevResults                                                                                                    |                                                           |                                                                                                    |       |          |          |          | 1             | ✔ Done       |

Now you can upload this file wherever you need to.

**NOTE** : Indicator results will not be included in the IATI download until the results are approved.

# How Do I Use It: Multiple Activities, Single Reporting Period

Go to **Results** > **Reporting Periods**.

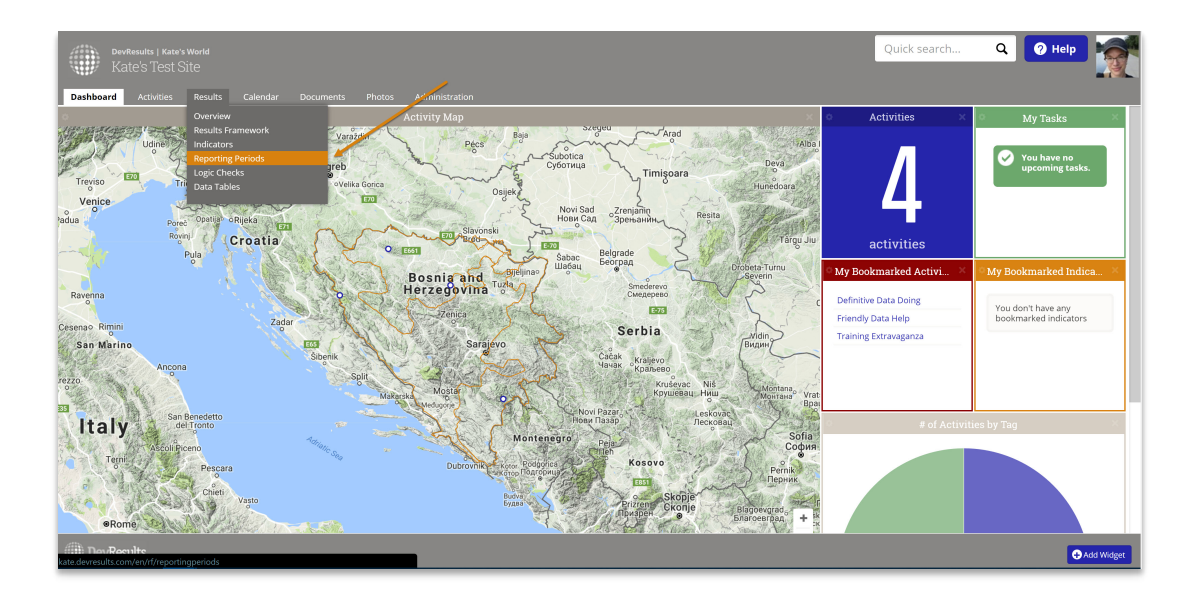

Click on the reporting period you want to export data from.

| Developments   Karaco Woold<br>Kate's Test Site                       |              |             |                       | Quick search        | Q          | 🛛 Help               |
|-----------------------------------------------------------------------|--------------|-------------|-----------------------|---------------------|------------|----------------------|
| Dashboard Activities Results Calendar Documents Photos Administration |              |             |                       |                     |            |                      |
| Home 🔸 Results 🔺 Reporting Periods                                    |              |             |                       |                     |            |                      |
| Course reporting periods                                              |              |             |                       |                     |            | 0                    |
| Search reporting periods                                              |              |             |                       |                     |            | Q 9*                 |
| Name                                                                  | h Start Date | End Date    | Submission Start Date | Submission End Date | % Complete | Reporting Cycle      |
| x015 Q1                                                               | 1 Jan 2015   | 30 Mar 2015 | 1 Apr 2015            | 30 Apr 2015         | 0%         | Quarterly            |
| 015 Q2                                                                | 1 Apr 2015   | 30 Jun 2015 | 1 Jul 2015            | 31 Jul 2015         | 0%         | Quarterly            |
| 015 Q3                                                                | 1 Jul 2015   | 30 Sep 2015 | 1 Oct 2015            | 31 Oct 2015         | 0%         | Quarterly            |
| 015 Q4                                                                | 1 Oct 2015   | 31 Dec 2015 | 1 Jan 2016            | 31 Jan 2016         | 0%         | Quarterly            |
| D15 Year                                                              | 1 Jan 2015   | 31 Dec 2015 | 1 Jan 2016            | 31 Jan 2016         | 0%         | Annual               |
| 016 Q1 🖌                                                              | 1 Jan 2016   | 30 Mar 2016 | 1 Apr 2016            | 30 Apr 2016         | 00%        | Quarterly            |
| 016 Q2                                                                | 1 Apr 2016   | 30 Jun 2016 | 1 Jul 2016            | 31 Jul 2016         | 0%         | Quarterly            |
| 016 Q3                                                                | 1 Jul 2016   | 30 Sep 2016 | 1 Oct 2016            | 31 Oct 2016         | 0%         | Quarterly            |
| 016 Q4                                                                | 1 Oct 2016   | 31 Dec 2016 | 1 Jan 2017            | 31 Jan 2017         | 0%         | Quarterly            |
| 016 Year                                                              | 1 Jan 2016   | 31 Dec 2016 | 1 Jan 2017            | 31 Jan 2017         | 0%         | Annual               |
| 017 Q1                                                                | 1 Jan 2017   | 31 Mar 2017 | 1 Apr 2017            | 30 Apr 2017         | 0%         | Quarterly            |
| 017 Q2                                                                | 1 Apr 2017   | 30 Jun 2017 | 1 Jul 2017            | 31 Jul 2017         | 0%         | Quarterly            |
| 017 Q3                                                                | 1 Jul 2017   | 30 Sep 2017 | 1 Oct 2017            | 31 Oct 2017         | 0%         | Quarterly            |
| 017 Q4                                                                | 1 Oct 2017   | 31 Dec 2017 | 1 Jan 2018            | 31 Jan 2018         | 0%         | Quarterly            |
| D17 Year                                                              | 1 Jan 2017   | 31 Dec 2017 | 1 Jan 2018            | 31 Jan 2018         | 0%         | Annual               |
| D18 Q1                                                                | 1 Jan 2018   | 30 Mar 2018 | 1 Apr 2018            | 30 Apr 2018         | 0%         | Quarterly            |
| 018 02                                                                | 1 Apr 2018   | 30 lun 2018 | 1 lul 2018            | 31 lul 2018         | 0%         | Ouarterly            |
| DevResults                                                            |              |             |                       |                     | 0          | New Reporting Period |

#### Click the IATI Export button.

|            | evResults   Kate's World<br>Kate's Test Site                                                   |                                                      |                                                                                                    |                             |                                                |                                       |                        | Quick s           | earch              | ۹ 🕻              | Help   | 1         |
|------------|------------------------------------------------------------------------------------------------|------------------------------------------------------|----------------------------------------------------------------------------------------------------|-----------------------------|------------------------------------------------|---------------------------------------|------------------------|-------------------|--------------------|------------------|--------|-----------|
| Dashboard  | Activities <b>Results</b> Ca                                                                   |                                                      |                                                                                                    |                             |                                                |                                       |                        |                   |                    |                  |        |           |
| Home 🕨 Res | ults  Reporting Periods  2016                                                                  | Q1                                                   |                                                                                                    |                             |                                                |                                       |                        |                   |                    |                  |        |           |
| 2016       | Q1                                                                                             |                                                      |                                                                                                    |                             |                                                |                                       |                        |                   |                    |                  |        |           |
|            |                                                                                                |                                                      |                                                                                                    |                             |                                                |                                       |                        |                   |                    |                  |        | G History |
| Dates      |                                                                                                |                                                      |                                                                                                    |                             |                                                |                                       |                        |                   |                    |                  |        | _         |
|            | Reporting Cycle                                                                                | Quar                                                 | rterly                                                                                                    | Y O E                       | idit reporting cycles                          |                                       |                        |                   |                    |                  |        | _         |
|            | Reporting Period Dates<br>Submission Period Dates<br>Certification<br>Linked Reporting Periods | 1 Jan 201<br>1 Apr 201<br>Cer<br>This report<br>Site | 6 - 30 Mar 2016<br>16 - 30 Apr 2016<br>tified ✓<br>ing period was certified on 31 Mar<br>Reporting Period | 2017. You will need to unit | do certification to make changes to the report | ed data. Learn more<br>Last Published |                        | Publish Pending?  |                    |                  |        |           |
|            |                                                                                                | kworld                                               | 2016 Q1                                                                                                   | Approved                    | Open                                           |                                       |                        |                   | T Publish          |                  |        | _         |
| Status by  | / Activity                                                                                     |                                                      |                                                                                                    |                             |                                                |                                       |                        |                   |                    |                  |        | _         |
|            |                                                                                                |                                                      |                                                                                                    |                             | 4                                              | Export status by artivity             | Export all reporting p | eriod data        | ct Assign previous | activities       |        | _         |
| Code       |                                                                                                |                                                      | Short Name                                                                                                |                             | Activity                                       |                                       | Awarding Org           | Partner Org       | Status             | Locked?          |        | _         |
| DDD        | DDD                                                                                            |                                                      |                                                                                                    |                             | Definitive Data Doing                          |                                       |                        | Team of Awesome   | Approved           | 8                |        | _         |
| FDH        | FDH FDH FDH                                                                                    |                                                      |                                                                                                    |                             | Friendly Data Help Team of Ser                 |                                       |                        | Team of Semi-Awes | Approved           | 0                |        | _         |
| TRAIN      | TRAIN                                                                                          |                                                      |                                                                                                    |                             | Training Extravaganza                          |                                       |                        | Team of Awesome   | Approved           | 8                |        | _         |
| ()) DevR   | esults                                                                                         |                                                      |                                                                                                    |                             |                                                |                                       |                        |                   | 📋 Delete t         | his reporting pe | rlod 🗸 | Done      |

This will run some quick validation to be sure you've completed all of the necessary steps. If you haven't, the pop-up will throw some warnings telling you what needs fixing. If you've properly configured everything, the pop-up will prompt you to download your XML:

|           | DevResults   Kate's World<br>Kate's Test Site |           |                |                                 |                                                 |                                  |              | Quick s           | earch                        | ٩            | 🕜 Help   |        |
|-----------|-----------------------------------------------|-----------|----------------|---------------------------------|-------------------------------------------------|----------------------------------|--------------|-------------------|------------------------------|--------------|----------|--------|
| Dashboard | Activities Results (                          |           |                |                                 |                                                 |                                  |              |                   |                              |              |          |        |
| Home 🕨 Re | sults  Reporting Periods  201                 | 5 Q1      |                | The activity configuration h    | as been validated and the IATI document i       | is ready for download.           |              |                   |                              |              |          |        |
| 2016 Q1   |                                               |           |                |                                 |                                                 |                                  |              |                   | A History                    |              |          |        |
| Dates     |                                               |           |                |                                 |                                                 |                                  | _            |                   |                              |              |          | \$     |
|           | Reporting Cycle                               | 0 000     | torlu          |                                 | Edit acception and a                            |                                  |              |                   |                              |              |          |        |
|           |                                               | Qual      |                |                                 |                                                 |                                  |              |                   |                              |              |          |        |
|           | Reporting Period Dates                        | 1 Jan 201 | 6 - 30 Mar 20  | 016                             |                                                 |                                  |              |                   |                              |              |          |        |
|           | Submission Period Dates                       | 1 Apr 20  | 16 - 30 Apr 20 | 116                             |                                                 |                                  |              |                   |                              |              |          |        |
|           | Certification                                 | Cer       | tified V       | 31 Mar 2017 You will need to us | ndo cartification to make changes to the report | ed data Learn more               |              |                   |                              |              |          |        |
|           | Linked Reporting Periods                      | Site      | Reporting Re   | alad Statur                     | Submirrian Barlad                               | Last Published                   |              | Publich Bandins?  |                              |              |          |        |
|           | ennes reporting renos                         | kworld    | 2016 Q1        | Approved                        | Open                                            | Last Published                   |              | Fubian Fending.   | T Publish                    |              |          |        |
|           |                                               |           | _              |                                 |                                                 |                                  | _            | _                 | _                            |              |          |        |
| Status b  | y Activity                                    |           |                | _                               |                                                 |                                  |              |                   | M                            | _            |          |        |
| Code      |                                               |           | Short Name     |                                 | Activity                                        | ; Export status by activity 🛓 Ex | Awarding Org | Partner Org       | rt Assign previou:<br>Status | Locked?      |          |        |
| DDD       | DDD                                           |           |                |                                 | Definitive Data Doing                           |                                  |              | Team of Awesome   | Approved                     | ê            |          |        |
| FDH       | FDH                                           |           |                |                                 | Friendly Data Help                              |                                  |              | Team of Semi-Awes | Approved                     | ۵            |          |        |
| TRAIN     | TRAIN                                         |           |                |                                 | Training Extravaganza                           |                                  |              | Team of Awesome   | Approved                     | â            |          |        |
| ()) DevR  | Results                                       |           |                |                                 |                                                 |                                  |              |                   | 📋 Delete t                   | his reportin | ; period | • Done |

Now you can upload this file wherever you need to.

Didn't answer your question? Please email us at**help@devresults.com** .

#### **Related Articles**